# NFP ENDORSEMENT GUIDE

For Singapore Cooperation Programme Courses https://www.scp.gov.sg Version 1.0 7 August 2020

# Contents Page

|                                                                                                    | Page                                            |
|----------------------------------------------------------------------------------------------------|-------------------------------------------------|
| Ways to Access Applications                                                                                                    | 3                                               |
| NFP Endorsement Process                                                                                                    | 6                                               |
| <ul> <li>Access via Account</li> <li>Account Activation</li> <li>Account Login</li> <li>My Profile</li> <li>Dashboard View</li> <li>Full Course View</li> <li>Send Link to Apply</li> <li>Submitting Endorsement</li> <li>Download Applications</li> </ul> | 7<br>8<br>9<br>10<br>11<br>12<br>13<br>14<br>16 |
| Access via Email Link<br>- Notification Email<br>- Limited Course View                                                                                                    | 17<br>18<br>19                                  |
| Technical Support<br>- Account Deactivation<br>- Contact                                                                                                    | 20<br>21<br>22                                  |

# WAYS TO ACCESS APPLICATIONS

#### Login with NFP account

|                                                |                     |                       | Singapore Government<br>Integrity - Service - Excitence<br>Sign In   Feedback   FAQ   Contact Us   Siftema |
|------------------------------------------------|---------------------|-----------------------|----------------------------------------------------------------------------------------------------|
| ABOUT US + Catalogue                           | Sign In             |                       | Q SCP Calendar                                                                                             |
| ANNOUNCEMENT Please note that this is a beta v |                     |                       | website could be disclosed/published.                                                                      |
| Latest News                                    | User ID<br>username |                       |                                                                                                    |
| Read More                                      | Password            | Forgot your password? | Read More                                                                                                  |
| Read More                                      | Sign i              | n to START            | Read More                                                                                                  |

#### Access via email link

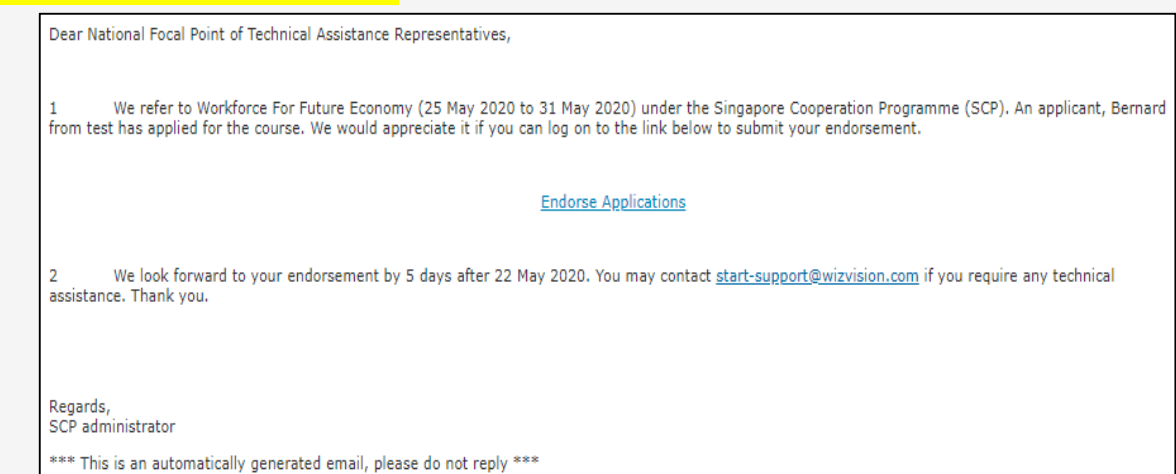

### Ways to Access

- You can access SCP course applications via:
  - email link: sent to the email address provided to the SCP whenever applications have been submitted; <u>or</u>
  - an NFP account: via Sign In on the SCP website. If you have an account, you will still receive email links when applications have been submitted.

#### ogin with NFP account

| Course  | Descriptio   | n Terms of A | Award | Applications        |                 |                   |                   |                  |                        |
|---------|--------------|--------------|-------|---------------------|-----------------|-------------------|-------------------|------------------|------------------------|
| Applica | tion Actions | -            |       |                     |                 |                   |                   | Save             | Submit NFP Endorsem    |
|         | © Title      | Applicant    | ¢ Age | Representing        | Designation     | Department        | • Organisation    | App NFP<br>Supvr | NFP Endorsement<br>Yes |
| 0 1     | Mr.          | Adam         | 30    | Myanmar             | Any             | Any               | Any               | Yes              | Yes                    |
| 2       | Mr.          | BERNARD      | 30    | Myanmar             | Any             | Any               | Any               |                  | Yes                    |
| 0 2     | Mr.          | BERNARD      | 30    | Myanmar<br>Click to | Any<br>see full | Any<br>applicatio | Any<br>on details | 5                | Yes                    |

#### Access via email link

| ourse | Descriptio | on Terms of Awa  | ard Applications |            |                |                  |                      |
|-------|------------|------------------|------------------|------------|----------------|------------------|----------------------|
|       |            |                  |                  |            |                | Save             | Submit NFP Endorseme |
| 2     | © Title    | Applicant        | © Designation    | Department | © Organisation | App NFP<br>Supvr | NFP Endorsement      |
| 1     | Mr.        | Adam             | а                | а          | а              | Yes              | Yes                  |
| 2 2   | Mr.        | BERNARD          | Cannot b         | e clicked  | A              |                  | Yes                  |
| Show  | 100 🗸 r    | records per page |                  |            |                |                  | 1 Total records: 2   |

## Ways to Access

- Both ways allow you to **view/endorse all applications** from your country/territory/ intergovernmental organisation.
  - You will be able to view these applications <u>until the</u> <u>Course End Date</u>.
- However, for data security and privacy reasons, only limited application information is shown when accessed via email link.
- Only NFPs <u>with accounts</u> can see full application details.
- Please email <u>MFA\_SCP@mfa.gov.sg</u> if you wish to activate an NFP account.

Click to sign in (if you have an account)

### NFP Endorsement Process

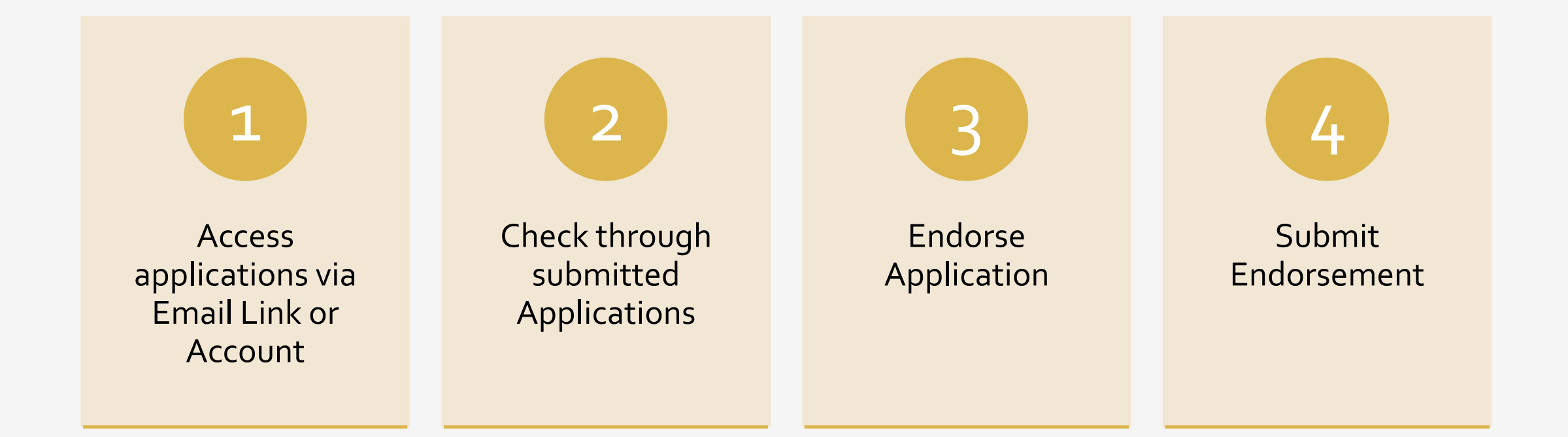

# ACCESS VIA NFP ACCOUNT

#### Dear John Tan,

1 An account has been created for you in the SCP's online application system, START. Before you can use the system, please click on the link below to activate your account. Please do not hesitate to contact <u>mfa\_scp@mfa.gov.sg</u> if you require any technical assistance with your log in. Thank you.

Activate your account here

Regards, START Administrator

\*\*\* This is an automatically generated email, please do not reply \*\*\*

| S@P <sup>SINGAPOR</sup><br>programm       | E<br>N<br>E                                                                                                    | Singapore Government<br>Integrity · Service · Excellence<br>Sign In   Feedback   FAQ   Contact Us   Sitemap |
|-------------------------------------------|----------------------------------------------------------------------------------------------------|----------------------------------------------------------------------------------------------------|
| ABOUT US 🗸                                | Catalogue Search Courses Here                                                                                                    | Q                                                                                                    |
| Ac<br>Use<br>JOH<br>Pass<br>Z), Lc<br>Con | COUNT Activation<br>ID<br>N@WIZVISION-SCP.COM<br>word<br>vord must contain at least 12 characters from at least two of the following four cate<br>wercase (a-z), Digits (0-9), Special Characters {!, \$, #, %, etc.}.<br>firm Password | egories: Uppercase (A-                                                                                      |
|                                           | Save and Login                                                                                                    |                                                                                                    |

### Activate Account

- First time users will receive an account activation link in their emails.
- Click on the activation link to open the login page in a new browser tab/window.
- Your email address is your User ID. Input a password to complete the account activation form.
- Click on **Save and Login**, and you will be prompted to enter a One Time Password (OTP).
  - An email containing the OTP will be sent to you.
- Enter the OTP in the login page, and Submit OTP.

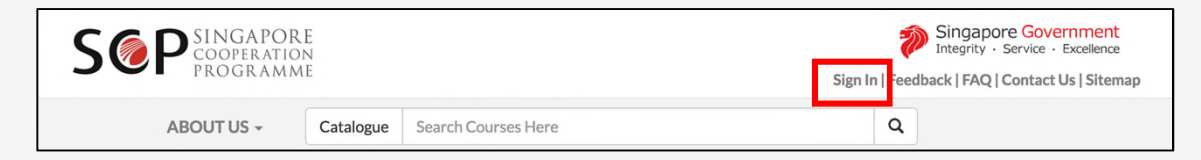

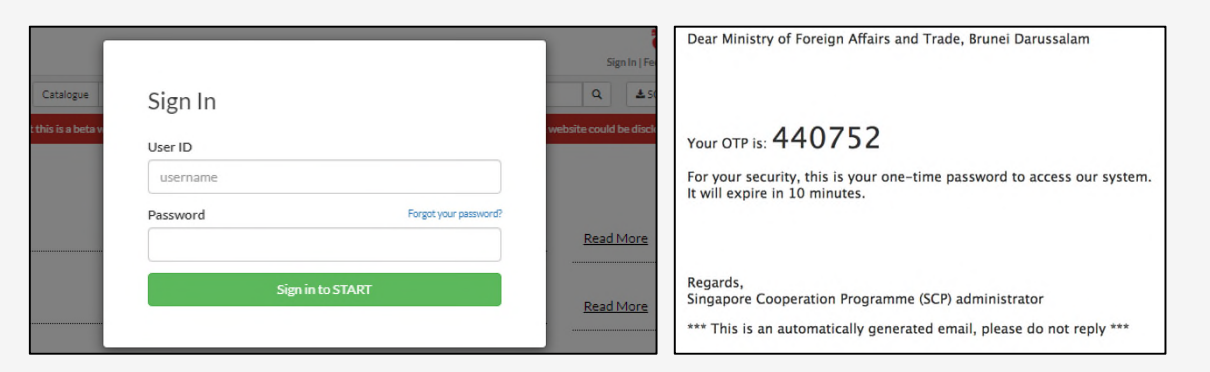

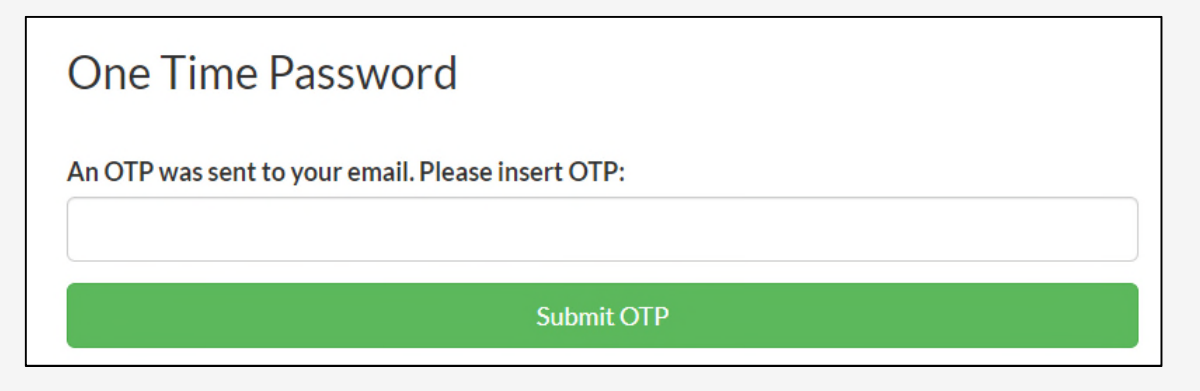

# Subsequent Login to NFP Account

- Click on **Sign In** at the top of the SCP website, http://www.scp.gov.sg.
- Key in your User ID and Password.
- Upon clicking the **Sign in to START** button, an OTP will be sent to you via email.
- Key in the OTP and click on "Submit OTP".

| S P SINGAPORE<br>COOPERATION<br>PROGRAMME              |                                                          | Singapore Gov<br>Integrity - Service<br>My Profile   Dashboard   Sign | <mark>emment</mark><br>Excellence<br>Out   Feedback   FAQ   Contact Us   Sitema |
|--------------------------------------------------------|----------------------------------------------------------|-----------------------------------------------------------------------|---------------------------------------------------------------------------------|
| ABOUT US + Catalo                                      | gue Search Courses Here                                  | ٩                                                                     | 📥 SCP Calendar                                                                  |
| My Profile                                             |                                                          |                                                                       | Save Cancel                                                                     |
| Personal Info                                          |                                                          |                                                                       |                                                                                 |
| * User ID                                              | NFP@WIZVISION-SCP.COM                                    |                                                                       |                                                                                 |
| * Name                                                 | Mr. V Ministry of Plannin                                | g and Finance, Republic of the Union of Mya                           | nm                                                                              |
| * Email Address                                        | NFP@wizvision-scp.com                                    |                                                                       |                                                                                 |
| * Office No.                                           | 12345678                                                 |                                                                       |                                                                                 |
| * Designation                                          | test                                                     |                                                                       |                                                                                 |
| Country / Territory /<br>Intergovenmental Organisation | Myanmar                                                  |                                                                       |                                                                                 |
| Status                                                 | Active                                                   |                                                                       |                                                                                 |
| Role                                                   | National Focal Point (NFP)                               |                                                                       |                                                                                 |
| Please contact system administrator at MFA             | SCP@mfa.gov.sg if you wish to amend the Organisation fie | ld displayed in your profile.                                         |                                                                                 |
| Security and login                                     |                                                          |                                                                       |                                                                                 |
|                                                        | A Change Password                                        |                                                                       |                                                                                 |

## My Profile

- First time users will be prompted to update their personal info in the "My Profile" page.
  - Country/Territory/ Intergovernmental
     Organisation: If you wish to amend this field,
     please contact the system administrator at
     MFA\_SCP@mfa.gov.sg.
- Users can update their personal info at any time by clicking on the "My Profile" button in the top menu bar.

| S@P <sup>SINGAPORE</sup><br>programme                             |                  |                     |             | 🎾<br>My Profile   D | Singapore Gov<br>Integrity - Service -<br>Dashboard   Sign ( | emment<br>Excellence<br>Out   Feedb | back   FAQ   C   | Contact Us   Sitem |
|-------------------------------------------------------------------|------------------|---------------------|-------------|---------------------|--------------------------------------------------------------|-------------------------------------|------------------|--------------------|
| ABOUT US 👻                                                        | Catalogue        | Search Courses Here |             |                     | ٩                                                            |                                     |                  |                    |
| Dashboard                                                         |                  |                     |             |                     |                                                              |                                     | F                | User<br>AQ Guide   |
| My Ongoing Courses (1)<br>Click on the course name to provide you | r input on nomin | ated applicants.    |             |                     |                                                              |                                     |                  | 0                  |
| Course Name                                                       |                  |                     | Start Date  | © End Date          | Nomination<br>Closing Date                                   | Total<br>Applns                     | Pending<br>Input | Do<br>Assessment   |
| Walfarm Fac Estar Frances                                         |                  |                     | 25 May 2020 | 21 May 2020         | 22 May 2020                                                  | 4                                   |                  |                    |
| Show 10 Trecords per page                                         |                  |                     | 20-msy-2020 | 31-MBY-2020         | 22-MBY-2020                                                  | 1                                   | 1 Tota           | al records: 1      |

## Dashboard

- Dashboard appears upon login. You can also navigate to it by clicking on
   Dashboard in the top menu bar.
- The Dashboard shows a summary of courses (until Course End Dates):
  - Course Name, Dates, Nomination Deadline;
  - Total number of applications for each course/pending endorsement; and
  - FAQ/User Guide.
- Click on the course name (or the > under Do Assessment) to enter Course View and start endorsing applications.

| S                  | € <b>P</b>     | INGAPORE<br>COOPERATION<br>ROGRAMMI       |                          |                                  |             |            | My Profile   Dashbo | apore Governmer<br>ty - Service - Excellen<br>ard   Sign Out   Fe | nt<br>ce<br>eedback   FAQ   Contact Us   S    |
|--------------------|----------------|-------------------------------------------|--------------------------|----------------------------------|-------------|------------|---------------------|-------------------------------------------------------------------|-----------------------------------------------|
|                    | ABC            | OUT US +                                  | Catalogue                | Search Cour                      | ses Here    |            |                     | Q.                                                                | ≛ SCP Calendar                                |
| <b>C</b><br>Course | Wol<br>20-Jul  | r <b>kforc</b><br>I-2020 to<br>m Terms of | e Foi<br>26-Jul<br>Award | - Futur<br>-2020<br>Applications | re Eco      | nomy P     | rogramme            | GUIDE                                                             | Course Actions                                |
| Applic             | Title          | Applicant                                 | © Age                    | • Representing                   | Designation | Department | • Organisation      | App NFP<br>Supvr                                                  | Ve Submit NFP Endorsement NFP Endorsement Yes |
| D 1                | . Mr.          | Adam                                      | 30                       | Myanmar                          | Any         | Any        | Any                 | Yes                                                               | Yes                                           |
| <b>2</b>           | Mr.            | BERNARD                                   | 30                       | Myanmar                          | Any         | Any        | Any                 |                                                                   | Yes                                           |
| Show               | 100 <b>V</b> m | ecords per page                           |                          |                                  |             |            |                     | 52                                                                | Total records: 2  Submit NFP Endorsement      |

## Full Course View

- Course Description: full course details.
- **Terms of Award:** What would be provided for participants of this course.
- Applications:
  - Application Actions: to download applications.
  - Applicant: Click on applicant's name to see full application details.
  - App Supr (yes/blank): indicates whether the applicant's supervisor has supported the application.

| <      | Indu<br>06-Ju    | ustrial Re<br>-2020 to 10 | vol<br>Jul-20 | ution 4      | <b>4.0</b> Progra | mme OWJ                           |                                   |              |      | Course Actions -                          |
|--------|------------------|---------------------------|---------------|--------------|-------------------|-----------------------------------|-----------------------------------|--------------|------|-------------------------------------------|
| Course | Descriptic       | n Terms of Award          | Apr           | blications   |                   |                                   |                                   |              | Save | Submit NFP Endorsement                    |
| 0      | ≑ Title          | ⇒ Applicant               | ≑ Age         | Representing | Designation       |                                   |                                   | App<br>Supvr | NFP  | NFP Endorsement<br>Yes                    |
| . 1    | Mr.              | CHUA WEI LIN              | 30            | Brunei       | Deputy Director   | National Industries<br>Department | Ministry of Trade and<br>Industry | Yes          | Yes  | Yes                                       |
| Show   | 100 <b>•</b> rea | cords per page            |               |              |                   |                                   |                                   |              | Save | 1 Total records: 1 Submit NFP Endorsement |

| Dear S                 | Sir/Ma'am                                                                                                    |
|------------------------|----------------------------------------------------------------------------------------------------|
| 1                      | Applications to Workforce For Future Economy (16 July 2020 to 30 July 2020) is now open. You can apply to the course via the link below.                                                                                                    |
|                        | <u>Apply Here</u>                                                                                                    |
| 2<br>unders<br>require | Please complete and submit your application before 2 August 2020. All draft applications will be removed from the system after the deadline. We seek your standing that incomplete application forms cannot be considered for our programmes. Please do not hesitate to contact <u>start-support@wizvision.com</u> if you e any technical assistance. |
| 3                      | We look forward to receiving your completed application. Thank you.                                                                                                    |
|                        |                                                                                                    |
| Regard<br>Singap       | ds,<br>sore Cooperation Programme (SCP) administrator                                                                                                    |
| *** Th                 | nis is an automatically generated email, please do not reply ***                                                                                                    |

# Send Link to Apply

- Course Actions>Send link to apply: to share the course page/ application form link with potential applicants.
  - A pop up screen will appear.
  - Enter the email addresses of potential applicants in the textbox.
  - Press "Enter" on your keyboard after each address to send the application link to multiple recipients.
  - Recipients will receive an email which contains (a) the link to the course page, and (b) the nomination deadline.

#### To endorse individual application

| Course | Description     | n Terms of <i>i</i>                 | Award | Applications       |             |            |              |              |      |                        |
|--------|-----------------|-------------------------------------|-------|--------------------|-------------|------------|--------------|--------------|------|------------------------|
| Applic | ation Actions • |                                     |       |                    |             |            |              |              | Save | Submit NFP Endorsement |
|        | ≑ Title<br>▼    | Applicant                           | ≑ Age | Representing     ▼ | Designation | Department | Organisation | App<br>Supvr | NFP  | NFP Endorsement        |
| 1      | Mrs.            | SAMPLE<br>GUIDE<br>APPLICATION<br>3 | 28    | Myanmar            | Sample      | Sample     | Sample       | Yes          |      | Yes                    |

#### To endorse all applications

| Course | e Descriptio   | n Terms of | f Award | Applications   |             |            |              |              |      |                        |
|--------|----------------|------------|---------|----------------|-------------|------------|--------------|--------------|------|------------------------|
| Applic | cation Actions |            |         |                |             |            |              |              | Save | Submit NFP Endorsement |
|        | ≑ Title<br>▼   |            | \$ Age  | ⇒ Representing | Designation | Department | Organisation | App<br>Supvr | NFP  | NFP Endorsement        |
|        |                |            |         |                |             |            |              |              |      |                        |

### Submitting Endorsement

- To endorse an individual application: click on the 'YES' button in the "NFP Endorsement" column for that application.
- To endorse ALL applications: click on the 'YES' button directly below the "NFP Endorsement" column header.
- NFP can click on the Save button to save endorsements. Any saved endorsements will appear and be editable the next time you access the Course View.

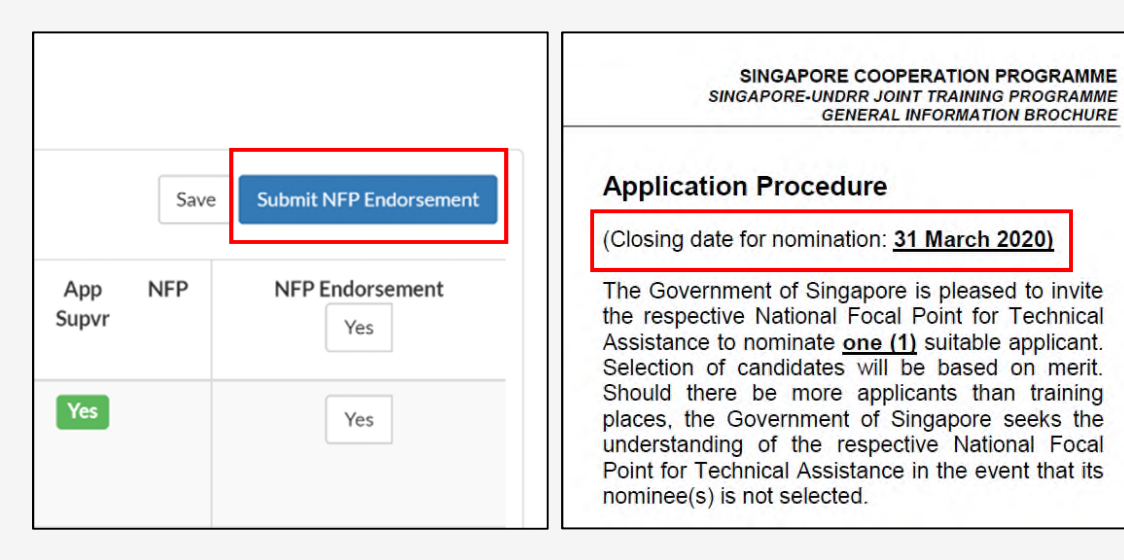

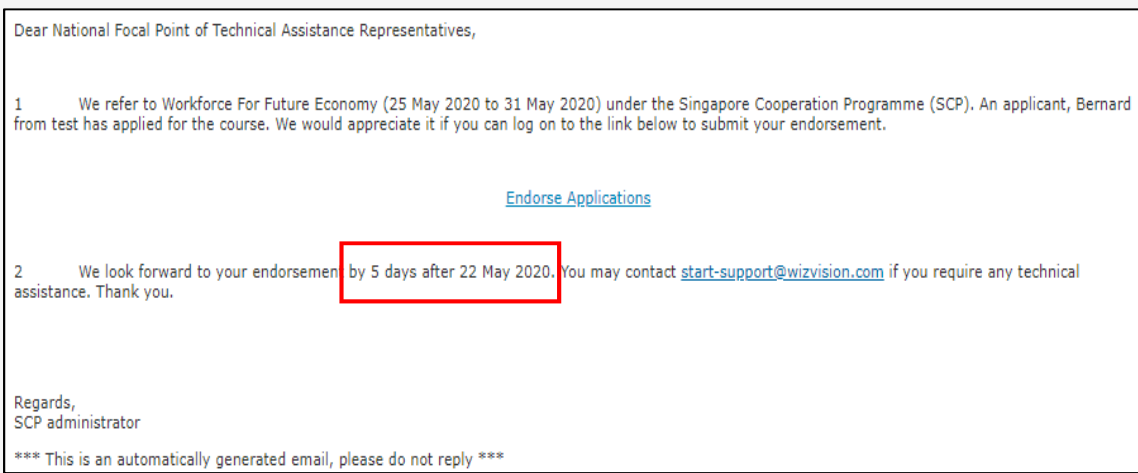

### Submitting Endorsement

- To submit your endorsement, click on the **Submit NFP Endorsement** button.
- Please submit your endorsements within <u>five (5)</u> days from the closing date for nomination.
  - The closing date for nomination is stated in the GIB and in the email link sent to you.
- Please note that submitted endorsements are final. Amendments are not allowed after submission.

| S@PSINGAPORE<br>COOPERATION<br>PROGRAMME |           |                                      |               |                  | My Profile   Das | Singapore Governmente<br>tegrity - Service - Exc<br>Shboard   Sign Out | <mark>nent</mark><br>elence<br>  Feedback   FAQ   Contact Us   Site |  |
|------------------------------------------|-----------|--------------------------------------|---------------|------------------|------------------|------------------------------------------------------------------------|---------------------------------------------------------------------|--|
| ABOUT US +                               | Catalogue | Catalogue Search Courses Here        |               |                  |                  | Q                                                                      |                                                                     |  |
| Course Description                       | to 31-M   | • Future<br>lay-2020<br>Applications | e Econ        | O <b>my</b> Prog | ramme GUIDI      | E                                                                      | Course Actions -                                                    |  |
| Application Actions +                    | ¢ Ag      | e @Representing                      | © Designation | © Department     | • Organisation   | App NFP<br>Supvr                                                       | Submit NFP Endorsement<br>NFP Endorsement<br>Yes                    |  |
| i Mr. BERNARD                            | 30        | Myanmar                              | test          | test             | test             | Yes                                                                    | Yes                                                                 |  |
| Show 100 V records per page              |           |                                      |               |                  |                  | S                                                                      | Total records: 1  Submit NFP Endorsement                            |  |

## Download applications

- Click on **Application Actions** to download in Excel format:
  - Applications: Full application.
     Please note that in the downloaded file,
     column headers marked with "--" do not
     contain any information.
     They are section headers (e.g. "-- Emergency
     Contact --") to indicate that the next few

columns belong to this section of the application.

2. Simple List: Basic information on applicants.

# ACCESS VIA EMAIL LINK

#### Dear National Focal Point of Technical Assistance Representatives,

1 We refer to Workforce For Future Economy (25 May 2020 to 31 May 2020) under the Singapore Cooperation Programme (SCP). An applicant, Bernard from test has applied for the course. We would appreciate it if you can log on to the link below to submit your endorsement.

#### Endorse Applications

2 We look forward to your endorsement by 5 days after 22 May 2020. You may contact start-support@wizvision.com if you require any technical assistance. Thank you.

Regards, SCP administrator

\*\*\* This is an automatically generated email, please do not reply \*\*\*

#### Your OTP is: 021207

This is your one-time password for accessing our system. It will expire in 10 minutes.

Regards, Singapore Cooperation Programme (SCP) administrator

\*\*\* This is an automatically generated email, please do not reply \*\*\*

#### **One Time Password**

An OTP was sent to your email. Please insert OTP:

Submit OTP

### Notification Email and Access via Email Link

- If an applicant representing your country or organisation submits an application for an SCP course, you will receive an email with a link to endorse the application.
- Click on the link to open a webpage that prompts you to enter a One Time Password (OTP).
  - A separate email containing the OTP would have been sent to you when you clicked on the link.
  - Enter the OTP to access the limited view course page.

| AB<br>AB<br>AB<br>AB<br>20-Ju<br>Course Description | rkforce<br>Il-2020 to | Catalogue Search Course<br>e For Futur<br>26-Jul-2020<br>Award Applications | es Here<br>e Econom                                    | <b>y</b> Programme (                                                        | Sign<br>Q<br>GUIDE | In   Feedback  | FAQ   Contact Us   Sitem<br>ilendar<br>Course Actions + |  |  |  |  |  |
|-----------------------------------------------------|-----------------------|-----------------------------------------------------------------------------|--------------------------------------------------------|-----------------------------------------------------------------------------|--------------------|----------------|---------------------------------------------------------|--|--|--|--|--|
| AB<br>VO<br>20-Ju<br>Course Description             | rkforce<br>Il-2020 to | Catalogue Search Cours<br>e For Futur<br>26-Jul-2020<br>Award Applications  | e Econom                                               | <b>y</b> Programme (                                                        | GUIDE              | ± SCP Ca       | Course Actions -                                        |  |  |  |  |  |
| Course Description                                  | rkforce<br>Il-2020 to | e For Futur<br>26-Jul-2020<br>Award Applications                            | e Econom                                               | <b>y</b> Programme (                                                        | GUIDE              |                | Course Actions +                                        |  |  |  |  |  |
| Course Descripti                                    | on Terms of /         | Award Applications                                                          |                                                        | Workforce For Future Economy Programme GUIDE     20-Jul-2020 to 26-Jul-2020 |                    |                |                                                         |  |  |  |  |  |
|                                                     |                       |                                                                             |                                                        |                                                                             |                    | Save Sub       | amit NFP Endorsement                                    |  |  |  |  |  |
| Title                                               | Applicant             | Designation                                                                 | Department                                             | Organisation                                                                | App<br>Supvr       | NFP N          | FP Endorsement<br>Yes                                   |  |  |  |  |  |
| 🗆 1 Mr.                                             | Adam                  | а                                                                           | а                                                      | а                                                                           | Yes                |                | Yes                                                     |  |  |  |  |  |
| □ 2 Mr.                                             | BERNARD               | а                                                                           | а                                                      | A                                                                           |                    |                | Yes                                                     |  |  |  |  |  |
| Show 100 V                                          | records per page      |                                                                             |                                                        |                                                                             |                    | 1              | Total records: 2                                        |  |  |  |  |  |
| For data secur                                      | ity reasons, acce:    | ss to more details in the appl<br>details, please seek a                    | ication requires login to S<br>ssistance from mfa_scp@ | TART account. If you do n<br>mfa.gov.sg to activate an a                    | ot have a STAI     | RT account and | d wish to view the                                      |  |  |  |  |  |

### Limited Course View

- Course view loads after you enter the OTP.
- Only limited information of applicants is shown for data security reasons (Name, Designation, Department, Organisation).
- Perform endorsements (page 14).
- Course Actions>send link to apply: to share the course page/application form link to with potential applicants.
- Downloading of lists is <u>not</u> allowed (unlike for NFP accounts).
- Please note that the email link for a course expires when the course ends.

# TECHNICAL SUPPORT

| EMy Ongoing Courses (1)<br>Jick on the course name to provide your input on nominated applicants. | 0                                        |
|---------------------------------------------------------------------------------------------------|------------------------------------------|
| My Ongoing Courses (1)<br>ck on the course name to provide your input on nominated applicants.    | 0                                        |
|                                                                                                   |                                          |
| Course Name © Start Date © End Date © Nomination<br>Closing Date                                  | Total Pending Do<br>Applns Input Assessm |
| Voriforce For Future Economy         25-May-2020         31-May-2020         22-May-2020          | 1 1 >                                    |

| Workforce For Future Economy Programme GUIDE         Course Actions -           20-Jul-2020 to 26-Jul-2020         Course Actions - |         |                  |             |            |              |                  |                        |  |
|----------------------------------------------------------------------------------------------------|---------|------------------|-------------|------------|--------------|------------------|------------------------|--|
| Course Description Terms of Award Applications Save Submit NFP Endorsement                                                          |         |                  |             |            |              |                  |                        |  |
|                                                                                                    | © Title | Applicant        | Designation | Department | Organisation | App NFP<br>Supvr | NFP Endorsement<br>Yes |  |
| 0 1                                                                                                    | Mr.     | Adam             | а           | а          | а            | Yes              | Yes                    |  |
| □ 2                                                                                                    | Mr.     | BERNARD          | а           | а          | A            |                  | Yes                    |  |
| Show                                                                                                    | 100 🗸   | records per page |             |            |              |                  | 1 Total records: 2     |  |

### Account Deactivation

- If you have an account, your account will be deactivated <u>90 days</u> after the last active course (i.e. course with applications that required your endorsement).
  - Your account will be reactivated when there is a new course with applications that require your endorsement.

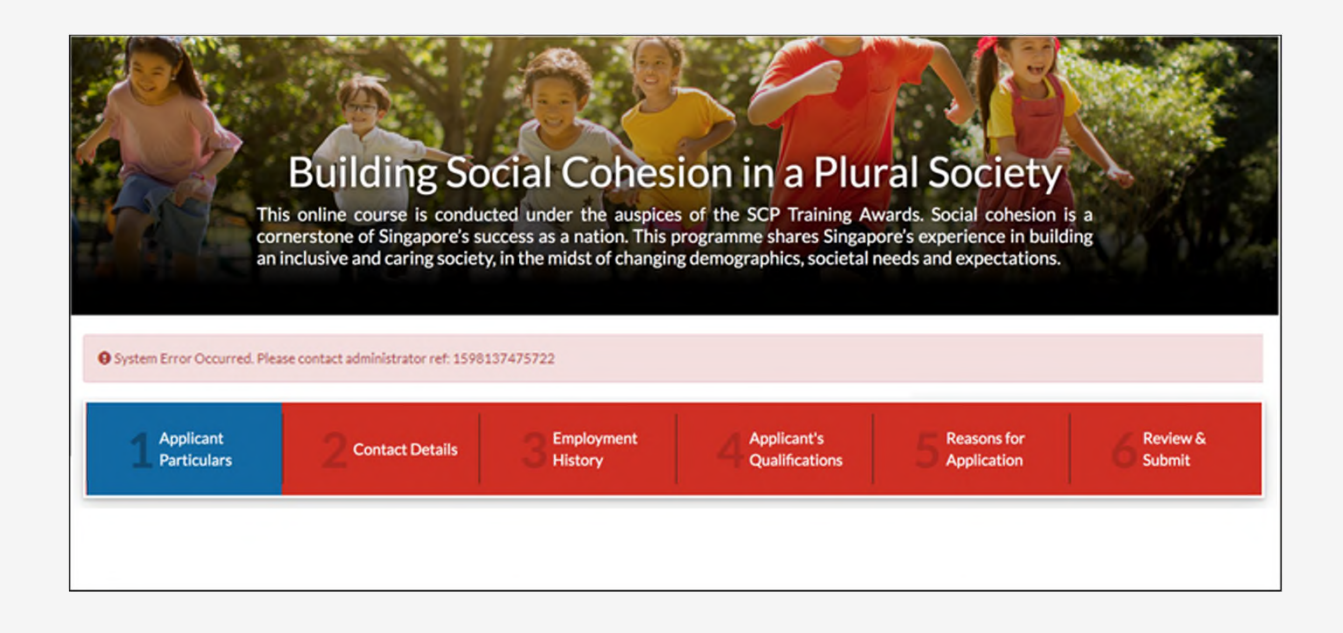

## Technical Support

- If you encounter a system error or technical issue on the website, please email the following to <u>MFA\_SCP@mfa.gov.sg</u>:
  - [START Technical Issue] as a prefix in the email subject title;
  - screenshot of the error (please try to capture the full page and error message);
  - steps taken that led to the error;
  - your User ID; and
  - the Course Name.

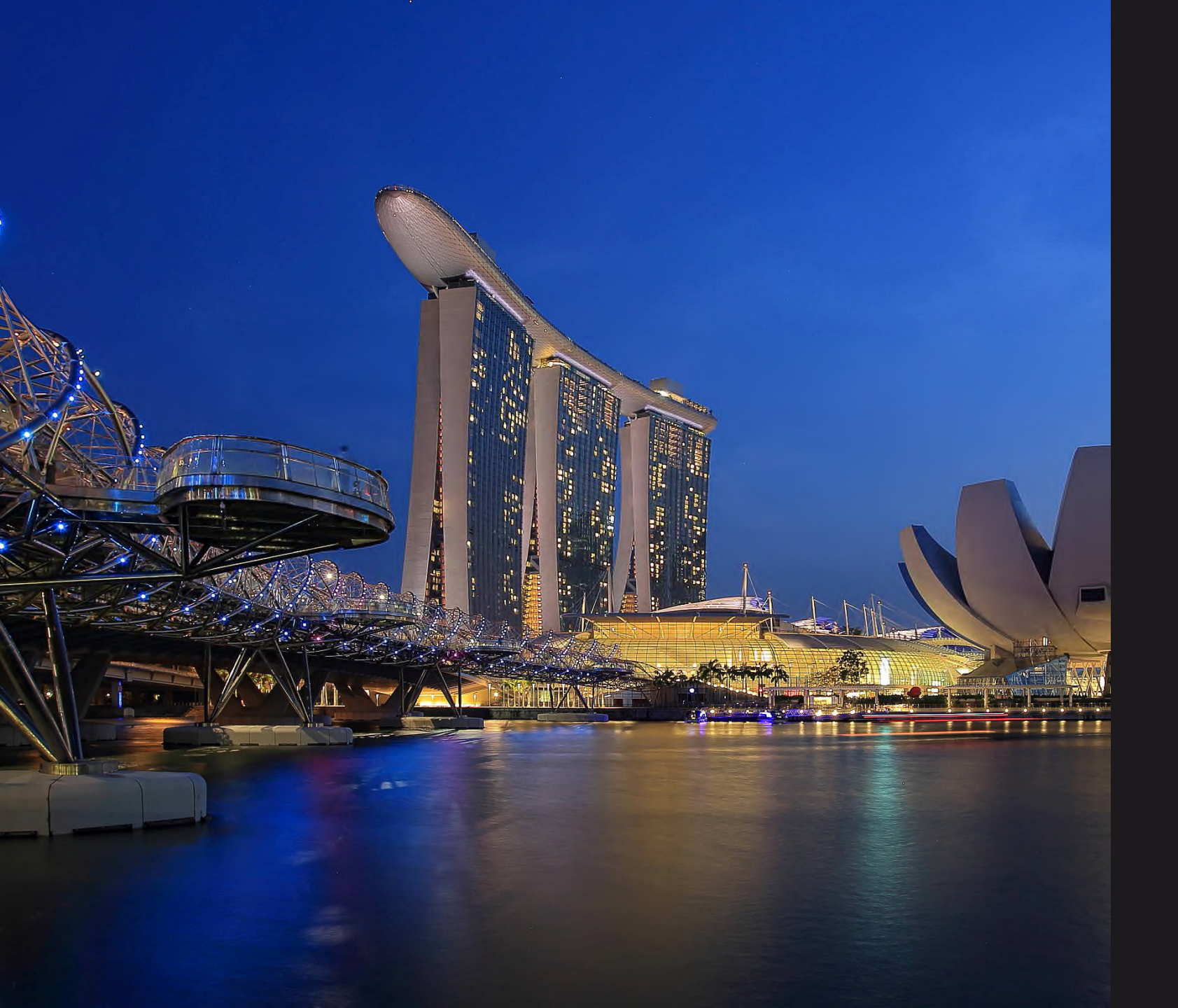

#### SINGAPORE COOPERATION PROGRAMME

Technical Cooperation Directorate Ministry of Foreign Affairs Tanglin Singapore 248163 Tel: (65) 6379 8000 Email: mfa\_scp@mfa.gov.sg